## caf.fr Fiche pratique MON COMPTE PARTENAIRE

## HABILITER UN UTILISATEUR SERVICE AIDES FINANCIERES D'ACTION SOCIALE (AFAS)

Vous êtes administrateur de Mon Compte Partenaire ou responsable d'habilitation de votre groupe. Cette fiche vous guide pas à pas pour la création de vos utilisateurs.

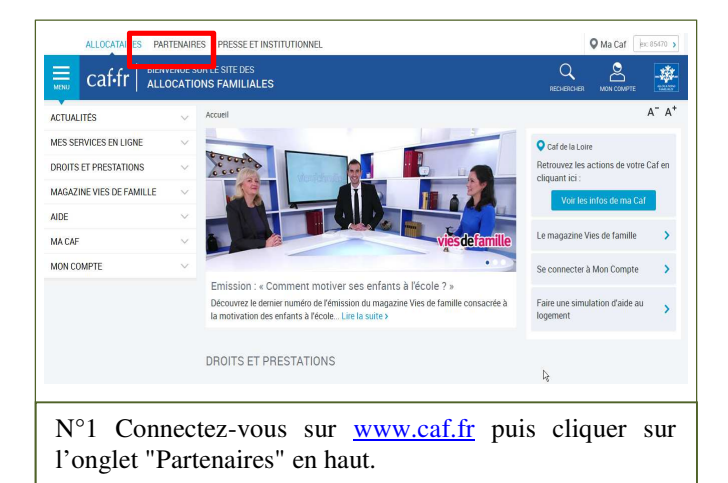

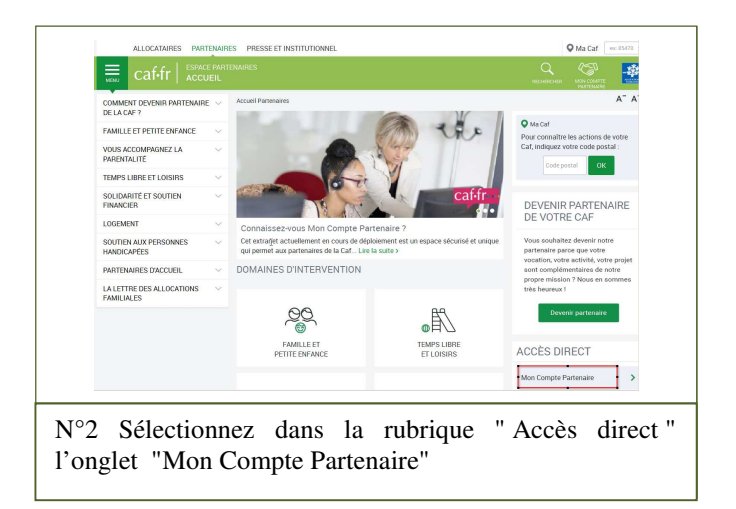

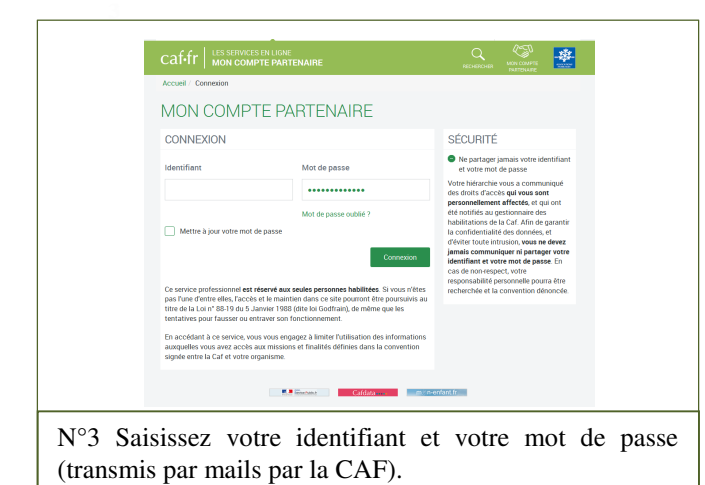

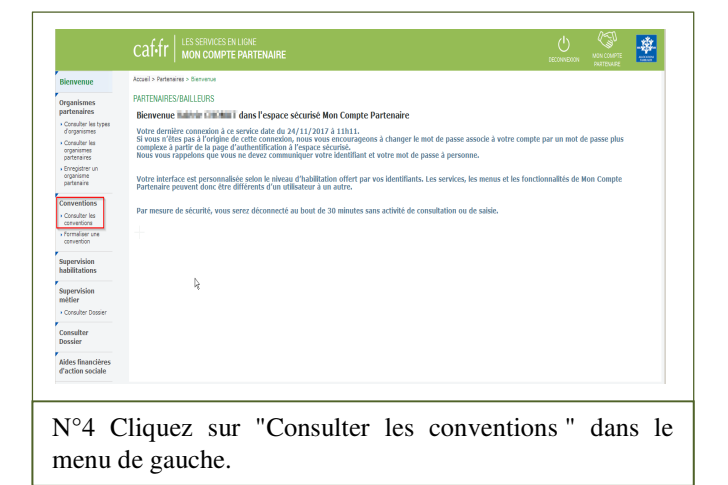

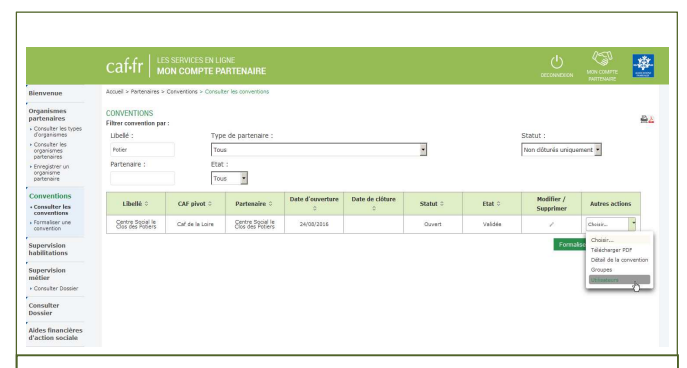

N°5 Repérez la convention active dans la liste. Dans la colonne "Autres actions ", cliquez sur " Choisir" et sur "Utilisateurs" dans le menu déroulant.

| a organismes                                        | Convention ser                           | ecuonnee r cenu | e social le clos c | ies Pobers                                                                                                    |                                | organisme par         | tenaire i Cenue s    | ocarre clos des | roueis                  |                |
|-----------------------------------------------------|------------------------------------------|-----------------|--------------------|----------------------------------------------------------------------------------------------------|--------------------------------|-----------------------|----------------------|-----------------|-------------------------|----------------|
| Consultor les<br>orgenismes<br>partenaires          | Filtrer utilisateur par<br>Identifiant : |                 |                    | Nom                                                                                                    |                                |                       |                      |                 |                         |                |
| Enregistrer un<br>organisme<br>partonairo           | registrer un<br>parlame<br>rtsnaire      |                 |                    |                                                                                                    |                                |                       |                      |                 |                         |                |
| Conventions Consulter les conventions Consulter une | Prénom :                                 |                 | D4                 |                                                                                                    | Selectionner un groupe<br>Tous |                       | •                    |                 |                         |                |
|                                                     | (1 of 2) (1 of 2) (1 of 2)               |                 |                    |                                                                                                    |                                |                       |                      |                 |                         |                |
| supervision                                         | Identifiant ©                            | Nom 0           | Prénom 0           | Adresse mail 0                                                                                                    | Téléphone 0                    | Date<br>d'ouverture 0 | Date de clôture<br>0 | Statut 0        | Modifier /<br>Supprimer | Autres actions |
| saonitations                                        | 101001070                                | PARTY N         | 1000               | (mail and the second                                                                                                    |                                | 23/10/2017            |                      | Ouvert          | 2.0                     | Cholair.       |
| nétier                                              | 0.000                                    | 10.000          |                    | an All Lines                                                                                                    |                                | 23/10/2017            |                      | Ouvert          | 1                       | Cholair        |
| Consulter                                           | ACCURRENT                                | 1946            | 344                | 100,000,000                                                                                                    | DOM: N                         | 20/10/2017            |                      | Ouvert          | 2.0                     | Cholair        |
| Dossier                                             | 100401040                                | 1004908         | 200                | And and a design of the local division of the local division of th | HT-HETE                        | 09/10/2017            |                      | Ouvert          | / 0                     | Cholair        |
| Aides financières<br>Faction sociale                | 101100-001                               | 1000            | 1.1.4              | ~935000P                                                                                                    | 10103-004                      | 22/02/2017            |                      | Ouvert          | / 0                     | Cholaini       |
|                                                     | 100000                                   | 101100          | 1993               | and the second                                                                                                    | -                              | 24/05/2016            |                      | Ouvert          | / 0                     | Cholain. "     |
|                                                     | 1010000                                  | 198705          | 10.00              | 1000021                                                                                                    |                                | 26/05/2016            |                      | Ouvert          | / 0                     | Cholaire.      |
|                                                     | NONENDAR                                 | EQUIT           | itees.             | - sectors                                                                                                    | DOM: NO                        | 29/06/2016            | 01/09/2016           | Clétaré         | ×                       | Cholain        |
|                                                     | HOUSEDA                                  | 044,40          | lineter            | "gistintic"                                                                                                    | proving the                    | 01/09/2016            |                      | Ouvert          | 2.0                     | Cholain.       |
|                                                     |                                          | 1000            | Address of         | And Personne                                                                                                    | -                              | 01/09/2016            |                      | Ouvert          | 2.0                     | Cholain.       |
|                                                     |                                          |                 |                    |                                                                                                    | (1 of 2)                       | PP N 10               |                      |                 |                         |                |

N°6 Sélectionnez ensuite "Créer un utilisateur" bouton vert en bas à gauche du tableau. Le tableau ci-contre liste les utilisateurs déjà habilités.

|                                            |                                                                    |                            |                               | MEN COMPTE<br>MATENNAE | 1 |
|--------------------------------------------|--------------------------------------------------------------------|----------------------------|-------------------------------|------------------------|---|
| Bienvenue                                  | Accueil > Pertensine > Conventions > Consulter les conventions     |                            |                               |                        |   |
| Organismes<br>partenaires                  | CRÉER UN UTILISATEUR PARTENAIRE                                    |                            |                               |                        |   |
| Consulter les types     d'organismes       | Convention sélectionnée : Centre Social le Clos des Potiers        | Organisme partenaire :Cent | re Social le Clos des Potiers |                        |   |
| Consulter les<br>organismes<br>partenoires | Neen : *                                                           |                            | Date d'ouverture :            | 24/11/201              | 7 |
| Enregistrer un<br>organisme<br>partenaire  | Préson : *                                                         |                            | Date de clôture :             |                        |   |
| Committees                                 | Adresse mail : *                                                   |                            |                               |                        |   |
| Consulter les                              | Confirmer Fodresse mail : *                                        |                            |                               |                        |   |
| Formaliser une     convention              | Télépkone :                                                        |                            |                               |                        |   |
| Supervision<br>habilitations               | Confirmer le téléphone :<br>• Sédentaire (possiéde un poste flore) |                            |                               |                        |   |
| Supervision<br>métier                      | (Binérant (poste de traveil variable)                              |                            |                               |                        |   |
| + Consulter Dossier                        |                                                                    | Annuler Valider            |                               |                        |   |
| Consulter<br>Dossier                       |                                                                    |                            |                               |                        |   |
| Aides financières<br>d'action sociale      |                                                                    |                            |                               |                        |   |

|                                          | caf•fr                 | es services en<br>Mon compte | ligne<br>Partenaire   |                      |                   |                       |                      |                    |                         |                     |             |
|------------------------------------------|------------------------|------------------------------|-----------------------|----------------------|-------------------|-----------------------|----------------------|--------------------|-------------------------|---------------------|-------------|
| Bienvenue                                | Accuel > Partenaires   | > Convertions > Cor          | sulter les convention | 6                    |                   |                       |                      |                    |                         |                     |             |
| organismes<br>partenaires                | LISTE DES UTILIS       | SATEURS                      |                       |                      |                   |                       |                      |                    |                         | <b>6</b> 2          |             |
| Consulter les types<br>d'organismes      | Convention sél         | ectionnée : Cent             | re Sodal le Clos      | des Potiers          |                   | Organisme par         | tenaire : Centre S   | Social le Clos des | Poblers                 |                     |             |
| Consulter les<br>organismes              | Filtrer utilisateur pa | r:                           |                       |                      |                   |                       |                      |                    |                         |                     |             |
| bregistrer un<br>organisme<br>partenaire | Identifiant :          |                              |                       | Nom                  |                   |                       |                      |                    |                         |                     | +           |
| onventions                               | Prénom :               |                              |                       | Sélec                | tionner un groupe | :                     |                      |                    |                         |                     |             |
| - Consulter les                          |                        |                              |                       | Tous                 |                   | •                     |                      |                    |                         |                     |             |
| Formaliser une<br>convention             | (1 of 2) (1 of 2)      |                              |                       |                      |                   |                       |                      |                    |                         |                     |             |
| Supervision                              | Identifiant 0          | Nom 0                        | Prénom 0              | Adresse mail ‡       | Téléphone 0       | Date<br>d'ouverture 0 | Dete de clóture<br>0 | Statut 0           | Nodifier /<br>Supprimer | Autres actions      |             |
| abilitations                             | · working              | 10400                        | ·                     | instanting the first |                   | 23/10/2017            |                      | Ouvert             | / 0                     | Chisk.              |             |
| upervision<br>rétier                     | areasar'               |                              | -                     | *****                |                   | 23/10/2017            |                      | Ouvert             | 1                       | Choisir             | _           |
| Consulter Dossier                        | And the second         | 244                          | -                     | PARA                 | · or the state -  | 20/10/2017            |                      | Owert              | 2.0                     | Gérer l'appartera   | nce de l'ut |
| onsulter<br>ossier                       | 101004                 | 1000000                      | -                     | ingention.           | anasta.           | 09/10/2017            |                      | Ouvert             | 10                      | Détai de l'utilisat | 6.7°        |

 $N^\circ 8$  Repérez votre utilisateur dans la liste. Dans la colonne "Autres actions ", cliquez sur "Choisir " et sélectionnez dans le menu déroulant "Ajouter à un groupe".

| Bienvenue                                                        | Accueil > Partenaires > Cor     | ventions > Consulter les conventi                                                                                                    | ons               |                                                         |
|------------------------------------------------------------------|---------------------------------|----------------------------------------------------------------------------------------------------|-------------------|---------------------------------------------------------|
| Organismes<br>partenaires                                        | AJOUTER UN UTILISA              | TEUR AU GROUPE                                                                                                    |                   |                                                         |
| Consulter les types     d'organismes                             | Convention sélection<br>Potiers | onnée : Centre Social le Clo                                                                                                    | s des Organisr    | ne partenaire : Centre Social le Clos des Potiers       |
| <ul> <li>Consulter les<br/>organismes<br/>partenaires</li> </ul> | Utilisateur :                   | to be in the second second sec | · Groupe :        | (Choisir un groune evistant)                            |
| <ul> <li>Enregistrer un<br/>organisme<br/>partenaire</li> </ul>  | Date d'ouverture : *            | 24/11/2017                                                                                                    | Date de clôture : | (Choisir un groupe existant)<br>AFAS DEC - AFAS Dédarer |
| Conventions                                                      |                                 |                                                                                                    | Annuler Ajouter : | CONTRACTOR CONTRACTOR STRATEGY AND ADDRESS OF THE       |
| Consulter les     conventions                                    |                                 |                                                                                                    |                   | ALC: (milder)                                           |
| <ul> <li>Formaliser une<br/>convention</li> </ul>                |                                 |                                                                                                    |                   | CONTRACTOR OF A CONTRACTOR                              |
| Supervision<br>habilitations                                     |                                 |                                                                                                    |                   | · · ·                                                   |
| Supervision<br>métier                                            |                                 |                                                                                                    |                   |                                                         |
| Consultan Denning                                                |                                 |                                                                                                    |                   |                                                         |

| Bienvenue                                  | Accueil > Partenaires > Conventions > Consulter les conventions |  |  |  |  |  |  |
|--------------------------------------------|-----------------------------------------------------------------|--|--|--|--|--|--|
| Organismes<br>partenaires                  | AJOUTER UN UTILISATEUR AU GROUPE                                |  |  |  |  |  |  |
| Consulter les types     d'organismes       | Convention sélectionnée : Centre Social le Clos des<br>Potiers  |  |  |  |  |  |  |
| Consulter les<br>organismes<br>partenaires | Hillister - Groupe - Groupe - ASSANC HAR Delawa                 |  |  |  |  |  |  |
| Enregistrer un<br>organisme<br>partenaire  | Date d'ouverture : * 24/11/2017 Date de clôture :               |  |  |  |  |  |  |
| Conventions<br>• Consulter les             | Annuler Aljouter au groupe                                      |  |  |  |  |  |  |
| Formaliser une<br>convention               |                                                                 |  |  |  |  |  |  |
|                                            |                                                                 |  |  |  |  |  |  |

Votre utilisateur est maintenant habilité.

La pièce justificative n° 3 est à compléter et à retourner rapidement à votre caf pour l'attribution des rôles A tout moment, en tant que responsable des habilitations, vous pouvez ajouter ou retirer un utilisateur au sein de votre groupe.